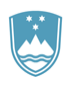

REPUBLIKA SLOVENIJA

SLUŽBA VLADE REPUBLIKE SLOVENIJE ZA RAZVOJ IN EVROPSKO KOHEZIJSKO POLITIKO

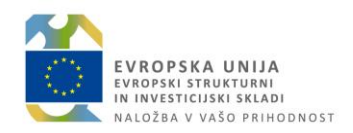

# NAVODILA za UPORABO MODULA POROČILA V IS e-MA

Ljubljana, december 2019

## Vsebina

| 1. UVOD                  | 3    |
|--------------------------|------|
| 2. POROČILA              | 3    |
| 3. ZAHTEVKI ZA IZPLAČILO | 4    |
| 4. OPERACIJA             | 6    |
| 5. OPERACIJE – STROŠKI   | 7    |
| 6. OPERACIJE - KAZALNIKI | 9    |
| 7. PKS – IZPIS KONTROL   | . 10 |

## 1. UVOD

Rubrika »Poročila« je namenjena pripravi poročil za uporabnike IS eMA. Poročila so pripravljena v naslednjih rubrikah:

- »Zahtevki za izplačilo«,
- »Operacije«,
- »Operacije stroški«,
- »Operacije kazalniki«,
- »PKS Izpis kontrol«.

Uporabnik lahko pripravlja poročila v rubrikah »Zahtevki za izplačilo«, »Operacije« in »PKS – Izpis kontrol« (opisano v nadaljevanju) in sicer glede na dodeljene dostopne pravice.

## 2. POROČILA

S klikom na rubriko »Poročil«a se odpre osnovno okno, kjer je na voljo seznam poročil, ki jih lahko uporabnik uporablja glede na dostopne pravice.

Posamezno poročilo si uporabnik lahko prilagaja s pomočjo filtrov oziroma z opredelitvijo kriterijev v vnosnih poljih.

V seznamu poročil je na voljo:

- Izvoz seznama v izbrani format s klikom na ikono ≡
- Iskanje poročil z neposrednim vnosom besedila v iskalno polje posameznega stolpca.
- Prenos poročila v format word s klikom na ikono ali format pdf s klikom na ikono
- Pregled poročila s klikom na ikono <sup>1</sup> S klikom na ikono lahko uporabnik v nadaljevanju z opredelitvijo kriterijev in klikom na gumb »*Poišči zapise*« pripravi posamezno poročilo.

|                                                                                                    | ٩A  | O Domov / Poročila    |                           |                                                                | Helena N | Aeglič 🕛 🗖 |
|----------------------------------------------------------------------------------------------------|-----|-----------------------|---------------------------|----------------------------------------------------------------|----------|------------|
| REFUSION REPUBLICATION REPUBLICATION REPUBLI | e ⊷ |                       |                           |                                                                | Q Išči   | ×          |
| Domor                                                                                                    |     | Naziv poročila        |                           | Opis                                                           |          | =          |
| Vloga za odločitev o                                                                                                    | >   | Zahtevki za izplačilo |                           | Seznam Zzlijev s podatki o vlogi, operaciji, pogodbi, skrbniku |          | ٥          |
| podpori                                                                                                    |     | Operacije             |                           | Seznam operacij s podatki o vlogi, pogodbi, skrbniku           |          | ø          |
| Operacija                                                                                                    | ĺ.  | Operacije - stroški   |                           | Seznam operacij s stroški                                      |          | ٥          |
| Plan Zzi                                                                                                    | ć   | Operacije - kazalniki |                           | Seznam operacij z kazalniki                                    |          | ٥          |
| Kontrola                                                                                                    | ,   |                       |                           |                                                                |          |            |
| Kontrola KPN                                                                                                    | >   |                       |                           |                                                                |          |            |
| Analiza tveganja                                                                                                    |     |                       |                           |                                                                |          |            |
| Sistemska korekcija                                                                                                    |     |                       |                           |                                                                |          |            |
| Poročila                                                                                                    | ×   |                       |                           |                                                                |          |            |
| Zahtevki za izplačilo                                                                                                    |     |                       |                           |                                                                |          |            |
| Operacije                                                                                                    |     |                       |                           |                                                                |          |            |
| Operacije - stroški                                                                                                    |     |                       |                           |                                                                |          |            |
| Operacije - kazalniki                                                                                                    |     |                       |                           |                                                                |          |            |
|                                                                                                    |     |                       | Slika 1: Seznam poročil i | in ikone za njihov prenos/ pregled                             |          |            |

## 3. ZAHTEVKI ZA IZPLAČILO

Rubrika »Zahtevki za izplačilo« je namenjena pripravi poročil, vezanih na zahtevke za izplačilo. Glede na dodeljene uporabniške pravice, se uporabniku ponudi izbor PO ali IO.

S klikom na rubriko se odpre osnovno okno, kjer uporabnik na podlagi opredelitve kriterijev v vnosnih poljih pripravi ustrezno poročilo.

Vnosna polja so:

- »Posredniški organ«: Uporabnik klikne v vnosno polje in iz seznama izbere ustrezen PO ali IO, za katerega pripravlja poročilo o zahtevkih za izplačilo. Možen je izbor enega ali več PO/IO. Privzeto je izbrana možnost »Vsi«.
- »Status ZzI«: Uporabnik klikne v vnosno polje in iz seznama izbere ustrezen status ZzI-jev, za katere pripravlja poročilo. Možen je izbor enega ali več statusov. Privzeta je izbrana možnost »Vsi«.
- »Datum izdelave poročila:
  Upoštevajo se vsi ZzI, ki so na izbran datum v statusu Oddan ali višje.

|                       | ٩     | O Domov / Poročila / Za       | htevki za izplačilo   |                             |                        |                                                       |                   |              |                  |                 |                  |              | Helena Meg       | lië 🕛 🖬   |
|-----------------------|-------|-------------------------------|-----------------------|-----------------------------|------------------------|-------------------------------------------------------|-------------------|--------------|------------------|-----------------|------------------|--------------|------------------|-----------|
|                       | 2     |                               |                       |                             |                        |                                                       |                   |              |                  |                 |                  |              |                  |           |
|                       | un an |                               | Posredniški organ Vsj | h well inhin                |                        |                                                       |                   |              |                  |                 |                  |              |                  |           |
| Domov                 |       |                               | Status Zzl Vol        |                             |                        |                                                       |                   |              |                  |                 |                  |              |                  |           |
| Vloga za odločitev o  | >     |                               | Mažni                 | h več izbir                 |                        |                                                       |                   |              |                  |                 |                  |              |                  |           |
| podpori               |       | Datum                         | izdalava noročila     |                             |                        |                                                       |                   |              |                  |                 |                  |              |                  |           |
| Operacija             | >     | Datam                         | Edelare porocia       |                             |                        |                                                       |                   |              |                  |                 |                  |              |                  |           |
| Plan Zzl              | >     |                               | Datum                 | i upošteva vse Zzlje, ki so | bili na izbran dan vsi | aj enkrat v statusu plačan, s podatki, ki so trenutno | vpisani na Zzlju. |              |                  |                 |                  |              |                  |           |
| Kontrola              | >     |                               |                       |                             |                        |                                                       |                   |              |                  |                 |                  |              | Pois             | či zapise |
| Kontrola KPN          | >     |                               |                       |                             |                        |                                                       |                   |              |                  |                 |                  | Q            | Išči             | ×         |
| Analiza tveganja      |       | Šifra Zzl                     | Status Zzl            | Številka vloge za           | Šifra operacije        | Naziv operacije                                       | Status            | Vrsta        | Številka pogodbe | Upravičeni      | Neupravičeni     | Upravičeni   | Upravičeni       | Znes =    |
| Sistemska korekcija   |       |                               |                       | odločitev o                 |                        |                                                       | operacije         | pogodbe      |                  | izdatki - 104.a | izdatki do       | izdatki do   | javni izdatki do | prispevk  |
| Poročila              | ~     |                               |                       | poopon                      |                        |                                                       |                   |              |                  |                 | - 104.j          | - 104.b      | - 104.z          | 104.0     |
| Zahtevki za izplačilo |       |                               |                       |                             |                        |                                                       |                   |              |                  |                 |                  |              |                  |           |
| Operacije             |       | OP20.00001.01.i001            | CA povrnitev v DP     | OP20.06.01.006              | OP20.00001             | Oskrba s pitno vodo Suhe Krajine                      | V izvrševanju     | POJRJP       | C2550-16-430068  | 256.910,20      | 66.566,12        | 217.885,54   | 217.885,54       | 11 ^      |
| Operacije - stroški   |       | OP20.00001.01.i002            | CA povrnitev v DP     | OP20.06.01.006              | OP20.00001             | Oskrba s pitno vodo Suhe Krajine                      | V izvrševanju     | POJRJP       | C2550-16-430068  | 742.126,70      | 234.075,79       | 629.397,65   | 629.397,65       | 5:        |
| Operacije - kazalniki |       | OP20.00001.01.i003            | CA povrnitev v DP     | OP20.06.01.006              | OP20.00001             | Oskrba s pitno vodo Suhe Krajine                      | V izvrševanju     | POJRJP       | C2550-16-430068  | 3.166.341,53    | 864.629,61       | 2.685.374,25 | 2.685.374,25     | 2.2       |
|                       |       | OP20.00001.01.i004            | CA povrnitev v DP     | OP20.06.01.006              | OP20.00001             | Oskrba s pitno vodo Suhe Krajine                      | V izvrševanju     | POJRJP       | C2550-16-430068  | 731.658,25      | 212.961,04       | 620.519,36   | 620.519,36       | 5;        |
|                       |       | OP20.00001.01.i005            | CA povrnitev v DP     | OP20.06.01.006              | OP20.00001             | Oskrba s pitno vodo Suhe Krajine                      | V izvrševanju     | POJRJP       | C2550-16-430068  | 1.184.099,94    | 311.134,24       | 1.004.235,16 | 1.004.235,16     | 8!        |
|                       |       | OP20.00001.01.i006            | CA certifikacija      | OP20.06.01.006              | OP20.00001             | Oskrba s pitno vodo Suhe Krajine                      | V izvrševanju     | POJRJP       | C2550-16-430068  | 346.683,06      | 108.660,64       | 294.021,90   | 294.021,90       | 2.        |
|                       |       | OP20.00001.01.i007            | CA povrnitev v DP     | OP20.06.01.006              | OP20.00001             | Oskrba s pitno vodo Suhe Krajine                      | V izvrševanju     | POJRJP       | C2550-16-430068  | 602.764,07      | 172.793,99       | 511.204,21   | 511.204,21       | - 4       |
|                       |       | OP20.00001.01.i008            | Zavrnjen              | OP20.06.01.006              | OP20.00001             | Oskrba s pitno vodo Suhe Krajine                      | V izvrševanju     | POJRJP       | C2550-16-430068  | 0,00            | 0,00             | 0,00         | 0,00             |           |
|                       |       | OP20.00001.01.i009            | CA povrnitev v DP     | OP20.06.01.006              | OP20.00001             | Oskrba s pitno vodo Suhe Krajine                      | V izvrševanju     | POJRJP       | C2550-16-430068  | 3.566.017,88    | 910.053,14       | 3.024.339,76 | 3.024.339,76     | 2.5       |
|                       |       | OP20.00001.02.i001            | CA certifikacija      | OP20.06.01.006              | OP20.00001             | Oskrba s pitno vodo Suhe Krajine                      | V izvrševanju     | POJRJP       | C2550-16-430091  | 15.278,06       | 3.361,17         | 12.957,32    | 12.957,32        |           |
|                       |       | OP20.00001.03.i001            | CA povrnitev v DP     | OP20.06.01.006              | OP20.00001             | Oskrba s pitno vodo Suhe Krajine                      | V izvrševanju     | POJRJP       | C2550-16-430090  | 42.667,01       | 9.386,74         | 36.185,89    | 36.185,89        |           |
|                       |       | OP20.00001.i00010             | CA povrnitev v DP     | OP20.06.01.006              | OP20.00001             | Oskrba s pitno vodo Suhe Krajine                      | V izvrševanju     | POJRJP       | C2550-16-430068  | 3.206.954,52    | 903.977,46       | 2.719.818,13 | 2.719.818,13     | 2.3       |
|                       |       | OP20.00001.00011              | CA certifikacija      | OP20.06.01.006              | OP20.00001             | Oskrba s pitno vodo Suhe Krajine                      | V izvrševanju     | POJRJP       | C2550-16-430090  | 64.745,28       | 14.327,88        | 54.910,47    | 54.910,47        |           |
|                       |       | OP20.00001.00012              | Zavrnjen              | OP20.06.01.006              | OP20.00001             | Oskrba s pitno vodo Suhe Krajine                      | V izvrševanju     | POJRJP       | C2550-16-430068  | 0,00            | 0,00             | 0,00         | 0,00             |           |
|                       |       | OP20.00001.i00013             | Zavrnjen              | OP20.06.01.006              | OP20.00001             | Oskrba s pitno vodo Suhe Krajine                      | V izvrševanju     | POJRJP       | C2550-16-430068  | 0,00            | 0,00             | 0,00         | 0,00             |           |
|                       |       | OP20.00001.00014              | CA certifikacija      | OP20.06.01.006              | OP20.00001             | Oskrba s pitno vodo Suhe Krajine                      | V izvrševanju     | POJRJP       | C2550-16-430068  | 1.763.595,75    | 506.430,69       | 1.495.705,56 | 1.495.705,56     | 1.2       |
|                       |       | Prijava vprašani/težav: Aplik | acija CPU             | E                           | lektronski naslov:     | ema.svrk@gov.si                                       | Tehnična          | podpora: 080 | 26 23            |                 | lporabniška doku | mentacija    |                  |           |

Po opredelitvi je potrebno klikniti na gumb »Poišči zapise«.

Slika 2: Polja za opredelitev kriterijev in gumb za kreiranje poročila za zahtevke za izplačilo

S klikom na gumb se pod vnosnimi polji kreira poročilo v obliki seznama vseh ZzI, ki izpolnjujejo opredeljene kriterije.

V primeru velikega števila zapisov lahko uporabnik celotni seznam zahtevkov vidi s pomikom drsnika navzdol (na desni strani zaslona), do vseh polj posameznega zapisa pa se pomakne s pomikom drsnika v desno (nahaja se na dnu seznama).

V izpisu so zajeti naslednji podatki:

• Šifra ZzI; šifra, ki jo uporablja IS eMA

- Status ZzI; V pripravi / Oddan / Kontrolno pregledan /Plačan / Zavrnjen / Prenos v eCA / Predan na CA / CA preverjanje / CA certifikacija / CA verifikacija / CA avtorizacija / CA povrnitev na PO / CA izključitev
- Številka vloge za odločitev o podpori
- Šifra operacije
- Naziv operacije
- Status operacije; Oddana vloga / V pripravi / V dopolnitvi / V izvrševanju / Finančno zaključen / Zaključen / Ukinjen / Konec spremljanja
- Vrsta pogodbe
- Številka pogodbe
- Upravičeni izdatki 104.a
- Neupravičeni izdatki do sofinanciranja 104.j
- Upravičeni izdatki do sofinanciranja 104.z
- Znesek prispevka EU 104.t
- Posredniški organ
- Stanje kontrole
- Zaključena (status kontrole)
- Datum zadnje menjave statusa
- Datum certificiranja
- Datum oddaje
- Datum plačila
- Datum predaje na eCA
- Vir podatka; eMA ali ISARR2
- Skrbnik pogodbe

#### Izvoz poročila v izbrani format se izvede s klikom na ikono =

| Northbarr 1           |   |                    |                   |                                  |                 |                                  |               |        |                  |                               |                            | Q                         | 18-01                          | ×      |
|-----------------------|---|--------------------|-------------------|----------------------------------|-----------------|----------------------------------|---------------|--------|------------------|-------------------------------|----------------------------|---------------------------|--------------------------------|--------|
| Operacija<br>Plan Ztl | > | Šifra Zzl          | Status Zzl        | Številka vloge za<br>odločitev o | Šilra operacije | Naziv operacije                  | Status        | Vrsta  | Śtevilka pogodbe | Upravičeni<br>izdatki - 104 a | Neupravičeni<br>izdatki do | Upravičeni<br>izdatki do  | Upravičeni<br>javni izdatki do | Z es m |
| Kontrola              | > |                    |                   | podpori                          |                 |                                  |               |        |                  |                               | sofinanciranja<br>- 104.j  | sofinanciranja<br>- 104.b | sofinanciranja<br>- 104.z      | 104 t  |
| iontrola KPN          | > |                    |                   |                                  |                 |                                  |               |        |                  |                               |                            |                           |                                |        |
| naliza tveganja       |   | OP20.00001.01.001  | CA povrnitev v DP | OP20.06.01.006                   | OP20.00001      | Oskrba s pitno vodo Suhe Krajine | V izvrševanju | POJRJP | C2550-16-430068  | 256,910,20                    | 66,566,12                  | 217.885,54                | 217.885,54                     | 11     |
| stemska korekcija     |   | OP20.00001.01.002  | CA povmitev v DP  | OP20.06.01.006                   | OP20.00001      | Oskrba s pitno vodo Suhe Krajine | V izvrševanju | POJRJP | C2550-16-430068  | 742.126,70                    | 234.075,79                 | 629.397,65                | 629.397,65                     | 5.     |
| oročila               | ¥ | OP20.00001.01.003  | CA povmitev v DP  | OP20.06.01.006                   | OP20.00001      | Oskrba s pitno vodo Suhe Krajine | V izvrševanju | POJRJP | C2550-16-430068  | 3.166.341,53                  | 864.629,61                 | 2.685.374,25              | 2.685.374,25                   | 2.2    |
| Zahtevki za izplačilo |   | OP20.00001.01.004  | CA povrnitev v DP | OP20.06.01.006                   | OP20.00001      | Oskrba s pitno vodo Suhe Krajine | V izvrševanju | POJRJP | C2550-16-430068  | 731,658,25                    | 212.961,04                 | 620.519,36                | 620.519,36                     | 5.     |
| Operacile             |   | OP20.00001.01.005  | CA povmitev v DP  | OP20.06.01.006                   | OP20.00001      | Oskrba s pitno vodo Suhe Krajine | V izvrševanju | POJRJP | C2550-16-430068  | 1.184.099,94                  | 311.134,24                 | 1.004.235,16              | 1.004.235,16                   | 8      |
| Operacije - stroški   |   | OP20.00001.01.006  | CA certifikacija  | OP20.06.01.006                   | OP20.00001      | Oskrba s pitno vodo Suhe Krajine | V izvrševanju | POJRJP | C2550-16-430068  | 346.683,06                    | 108.660,64                 | 294.021,90                | 294.021,90                     | 2      |
| Doeracije - kazalniki |   | OP20 00001 01 1007 | CA povmitev v DP  | OP20.06.01.006                   | OP20.00001      | Oskrba s pitno vodo Suhe Krajine | V izvrševanju | POJRJP | C2550-16-430068  | 602,764,07                    | 172,793,99                 | 511.204,21                | 511.204,21                     | - 4    |
|                       |   | OP20.00001.01.008  | Zavmjen           | OP20.06.01.006                   | OP20.00001      | Oskrba s pitno vodo Suhe Krajine | V izvrševanju | POJRJP | C2550-16-430068  | 0.00                          | 0,00                       | 0,00                      | 0.00                           |        |
|                       |   | OP20 00001.01 1009 | CA povrnitev v DP | OP20.06.01.006                   | OP20.00001      | Oskrba s pitno vodo Suhe Krajine | V izvršovanju | POJRJP | C2550-16-430068  | 3.566.017,88                  | 910.053,14                 | 3.024.339,76              | 3.024.339,76                   | 2.5    |
|                       |   | OP20.00001.02.001  | CA certifikacija  | OP20.06.01.006                   | OP20.00001      | Oskrba s pitno vodo Suhe Krajine | V izvrševanju | POJRJP | C2550-16-430091  | 15.278,06                     | 3.361,17                   | 12.957,32                 | 12.957,32                      |        |
|                       |   | OP20.00001.03.001  | CA povmitev v DP  | OP20.05.01.005                   | OP20.00001      | Oskrba s pitno vodo Suhe Krajine | V izvrševanju | POJRJP | C2550-16-430090  | 42.667,01                     | 9.386,74                   | 36.185,89                 | 36.185,89                      |        |
|                       |   | OP20.00001.00010   | CA povinitev v DP | OP20.06.01.006                   | OP20.00001      | Oskrba s pitno vodo Suhe Krajine | V izvrševanju | POJRJP | C2550-16-430068  | 3.206.954.52                  | 903.977,46                 | 2.719.818,13              | 2.719.818,13                   | 2.3    |
|                       |   | OP20.00001.00011   | CA certifikacija  | OP20.06.01.006                   | OP20.00001      | Oskrba s pitno vodo Suhe Krajine | V izvrševanju | POJRJP | C2550-16-430090  | 64.745,28                     | 14.327,88                  | 54.910,47                 | 54.910,47                      |        |
|                       |   | OP20.00001.00012   | Zavmjen           | OP20.06.01.006                   | OP20.00001      | Oskrba s pitno vodo Suhe Krajine | V izvrševanju | POJRJP | C2550-16-430068  | 0.00                          | 0.00                       | 0,00                      | 0.00                           |        |
|                       |   | OP20.00001.00013   | Zavmjen           | OP20.06.01.006                   | OP20.00001      | Oskrba s pitno vodo Suhe Krajine | V izvrševanju | POJRJP | C2550-16-430068  | 0,00                          | 0.00                       | 0,00                      | 0,00                           |        |
|                       |   | OP20.00001.00014   | CA certifikacija  | OP20.06.01.006                   | OP20.00001      | Oskiba s pitno vodo Suhe Krajine | V izvrševanju | POJRJP | C2550-16-430068  | 1.763.595,75                  | 506.430,69                 | 1.495.705,56              | 1.495.705.56                   | 1.2    |
|                       |   | OP20.00001.00015   | CA povrnitev v DP | OP20.06.01.006                   | OP20.00001      | Oskrba s pitno vodo Suhe Krajine | V izvrševanju | POJRJP | C2550-16-430068  | 640.526,33                    | 166.602,60                 | 543 230,38                | 543.230,38                     | - 4    |
|                       |   | OP20.00001.00016   | CA certifikacija  | OP20.06.01.006                   | OP20.00001      | Oskrba s pitno vodo Suhe Krajine | V izvrševanju | POJRJP | C2550-16-430068  | 533 528,50                    | 142 572,12                 | 452.485,52                | 452.485.52                     | 31     |
|                       |   | OP20 00001 i00017  | CA ontifikacija   | OP20.05.01.005                   | OP20 00001      | Oskrba s nitro vodo Sobe Kraline | Virvelevaniu  | POURIP | 02550-16-430068  | 717 755 01                    | 742 088 18                 | 608 728 02                | 608 728 02                     | 5.*    |

Slika 3: Seznam oz. poročilo o zahtevkih za izplačilo: ikona za izvoz poročila in drsniki za pregled celotnega poročila

#### 4. OPERACIJA

Rubrika »Operacije« je namenjena pripravi poročil, vezanih na operacije. Glede na dodeljene uporabniške pravice, se uporabniku ponudi izbor PO ali IO.

S klikom na rubriko se odpre osnovno okno, kjer uporabnik na podlagi opredelitve kriterijev v vnosnih poljih pripravi ustrezno poročilo.

Vnosna polja so:

• »Posredniški organ«:

Uporabnik klikne v vnosno polje in iz seznama izbere ustrezen PO ali IO, za katerega pripravlja poročilo o operacijah. Možen je izbor enega ali več PO / IO. Privzeta je izbrana možnost »Vsi«.

• »Status vloge«:

Uporabnik klikne v vnosno polje in iz seznama izbere ustrezen status Vloge za odločitev o podpori, na katero se poročilo nanaša. Možen je izbor enega ali več statusov. Privzeto je izbrana možnost »Vsi«.

- »Status operacije«: Uporabnik klikne v vnosno polje in iz seznama izbere ustrezen status operacij, za katere pripravlja poročilo. Možen je izbor enega ali več statusov. Privzeto je izbrana možnost »Vsi«.
- »Datum izdelave poročila:

Upoštevajo se vse Operacije, ki so na izbran datum v statusu *V dopolnitvi, V priprav*i ali *Finančno zaključen*. Upoštevajo se podatki iz zadnje potrjene verzije.

Po opredelitvi je potrebno klikniti na gumb »Poišči zapise«.

| EVROPSKA UNIJA                                                                                                    | A     | O Domov / Poročila  | / Operacije                            |                           |                          |                                                             |                    |         |                  |                 |             |              | Helena I               | deglič 🕛 🔤                |  |
|----------------------------------------------------------------------------------------------------|-------|---------------------|----------------------------------------|---------------------------|--------------------------|-------------------------------------------------------------|--------------------|---------|------------------|-----------------|-------------|--------------|------------------------|---------------------------|--|
| NUMBER OF A STATE OF A STATE OF A | e - ≥ |                     | Posredniški organ                      | Vsi<br>Možnih več izbir   |                          |                                                             |                    |         |                  |                 |             |              |                        |                           |  |
| Domov                                                                                                    |       |                     | Status vloge                           | Vsi                       |                          |                                                             |                    |         |                  |                 |             |              |                        |                           |  |
| Vloga za odločitev o<br>podpori                                                                                                    | >     |                     |                                        | Možnih več izbir          |                          |                                                             |                    |         |                  |                 |             |              |                        |                           |  |
| Operacija                                                                                                    | >     |                     | Status opracije Vsj<br>Mohili vel izni |                           |                          |                                                             |                    |         |                  |                 |             |              |                        |                           |  |
| Plan Zzl                                                                                                    | >     |                     | Madrini wel tatar                      |                           |                          |                                                             |                    |         |                  |                 |             |              |                        |                           |  |
| Kontrola                                                                                                    | >     | D                   | Datum izdelave poročila                |                           |                          |                                                             |                    |         |                  |                 |             |              |                        |                           |  |
| Kontrola KPN                                                                                                    | >     |                     |                                        | Datum upošteva vse operar | cije, ki so bile na izbr | an dan vsaj enkrat v izvrševanju, s podatki, ki so trenutno | vpisani na operaci | r.      |                  |                 |             |              |                        |                           |  |
| Analiza tveganja                                                                                                    |       |                     |                                        |                           |                          |                                                             |                    |         |                  |                 |             |              | 1                      | <sup>2</sup> oišči zapise |  |
| Sistemska korekcija                                                                                                    |       |                     |                                        |                           |                          |                                                             |                    |         |                  |                 |             | Q            | Išči                   | ×                         |  |
| Poročila                                                                                                    | ř     | Številka vloge za   | Naziv vloge                            |                           | Šifra operacije          | Naziv operacije                                             | Status             | Vrsta   | Številka pogodbe | Skrbnik pogodbe | Posredniški | Status vloge | Datum                  | Lokacija 🚍                |  |
| Zahtevki za izplačilo                                                                                                    |       | odločitev o podpori |                                        |                           |                          |                                                             | operacije          | pogodbe |                  |                 | organ       |              | prehoda<br>operacije v |                           |  |
| Operacije - stroški                                                                                                    |       |                     |                                        |                           |                          |                                                             |                    |         |                  |                 |             |              | izvrševanje            |                           |  |
| Operacije - kazalniki                                                                                                    |       |                     |                                        |                           |                          |                                                             |                    |         |                  |                 |             |              |                        |                           |  |
|                                                                                                    |       |                     |                                        |                           |                          |                                                             |                    |         |                  |                 |             |              |                        |                           |  |

Slika 4: Polja za opredelitev kriterijev in gumb za kreiranje poročila za operacije

S klikom na gumb se pod vnosnimi polji kreira poročilo v obliki seznama vseh operacij, ki izpolnjujejo opredeljene kriterije. V seznamu je za vsako pripadajočo pogodbo prikazan svoj zapis z naborom podatkov.

V primeru velikega števila zapisov lahko uporabnik celotni seznam operacij vidi s pomikom drsnika navzdol (na desni strani zaslona), do vseh polj posameznega zapisa pa se pomakne s pomikom drsnika v desno (nahaja se na dnu seznama).

V izpisu so zajeti naslednji podatki:

- Številka vloge za odločitev o podpori
- Naziv vloge

- Šifra operacije
- Naziv operacije
- Status operacije; Oddana vloga / V pripravi / V dopolnitvi / V izvrševanju / Finančno zaključen / Zaključen / Ukinjen / Konec spremljanja
- Vrsta pogodbe
- Številka pogodbe
- Skrbnik pogodbe
- Posredniški organ
- Status vloge
- Datum prehoda operacije v izvrševanje
- Lokacija; Vzhod, Zahod, Celotna Slovenija
- Vrednost posamezne pogodbe

| 17007 | noročila | / izhrani   | format s | klikom   | na ikono | ≡ |
|-------|----------|-------------|----------|----------|----------|---|
| 12002 | porocila | / 1201 a111 | ionnal s | KIIKUIII |          |   |

| Construction of the second second sec | S |                         | Možnih          | več uzir                                                    |                        |                     |                           |                           |             |              |                            |         |                  |
|----------------------------------------------------------------------------------------------------|---|-------------------------|-----------------|-------------------------------------------------------------|------------------------|---------------------|---------------------------|---------------------------|-------------|--------------|----------------------------|---------|------------------|
|                                                                                                    | - | Datum izdela            | re poročila     | 8                                                           |                        |                     |                           |                           |             |              |                            |         |                  |
| IN EVROPSING KONESISING POUTWE                                                                                                    | υ |                         | Datum a         | politiva vse operacije, ki so bile na izbran dan vsaj enkri | it v izvrševanju, a po | oduđiji, ki so brem | žno vpisani na operaciji. |                           |             |              |                            |         |                  |
| omow                                                                                                    |   |                         |                 |                                                             |                        |                     |                           |                           |             |              |                            |         | a survey         |
| oga za odločitev o<br>odpori                                                                                                    | 2 |                         |                 |                                                             |                        |                     |                           |                           |             |              |                            |         | Q 165            |
| peracija                                                                                                    | > | lone                    | Šika operacije  | Nativ operatile                                             | Status                 | Mesta               | Čtevilka noondhe          | Sixhail anandha           | Posradnički | Status vinne | Datum                      | Lokacia | Wednest consthe  |
| in Zzi                                                                                                    | > | 1014                    | cours operation | contra abaranda                                             | operacije              | pogodbe             | denne holouos             | Contrainer berlingenen    | organ       | companyage   | prehoda                    | Consola | and an inclusion |
| ntrola                                                                                                    | > |                         |                 |                                                             |                        |                     |                           |                           |             |              | operacije v<br>izvrševanje |         |                  |
| ntrola KPN                                                                                                    | > |                         |                 |                                                             |                        |                     |                           |                           |             |              |                            |         |                  |
| aliza tveganja                                                                                                    |   | APOSI ITEV NA PODROČILI | CIP20 00128     | Prva zanoslitev 2016 - OŠ Ob Rinži Kočevia                  | Virvelavania           | 001 200             | 03330-16-268002           | Katia Kova <sup>5</sup> 8 | MI7\$       | Potriena     | 05 11 2018                 | Valued  | 5 282 840        |
| temska korekcija                                                                                                    |   | APOSLITEV NA PODROČJU   | OP20.00128      | Prva zapositev 2016 – OŠ Ob Rinži Kočevie                   | Vizvrševanju           | POJRJP              | C3330-16-269059           | Katia Kovačić             | MIZŚ        | Potriena     | 05 11 2018                 | Vzhod   | 15 560           |
| ročila                                                                                                    | ~ | APOSLITEV NA PODROČJU   | OP20 00129      | Prva zaposlitev 2016 – DO Nova Gorica 2                     | Virvelavaniu           | 001200              | 03330-16-268002           | Katia Kovačić             | MIZS        | Potriena     | 05 11 2018                 | Zahod   | 5 282 640        |
| ahtevki za izplačilo                                                                                                    |   | APOSLITEV NA PODROČJU   | OP20.00129      | Prva zaposlitev 2016 – DO Nova Gorica 2                     | Vizvelevaniu           | POJRJP              | C3330-16-269070           | Katia Kovačić             | MIZŠ        | Potriena     | 05 11 2018                 | Zahod   | 16.560           |
| peracije                                                                                                    |   | APOSLITEV NA PODROČJU   | OP20.00130      | Prva zaposlitev 2016 – SŠ Zagorje                           | Vizvrševanju           | ODLPOD              | C3330-16-268002           | Katja Kovačić             | MIZŚ        | Potrjena     | 05.11.2018                 | Vzhod   | 5 282 640        |
| Iperacije - stroški                                                                                                    |   | APOSLITEV NA PODROČJU   | OP20.00130      | Prva zaposlitev 2016 - SŠ Zagorje                           | V izvrševanju          | POJRJP              | C3330-16-269108           | Katja Kovačić             | MIZŠ        | Potrjena     | 05.11.2018                 | Vzhod   | 16.660.          |
| Operacije - kazalniki                                                                                                    |   | APOSLITEV NA PODROČJU   | OP20.00131      | Prva zaposlitev 2016 - DD Nova Gorica 1                     | V izvrševanju          | ODLPOD              | C3330-16-268002           | Katja Kovačić             | MIZŚ        | Potrjena     | 05.11.2018                 | Zahod   | 5 282 640        |
|                                                                                                    |   | APOSLITEV NA PODROČJU   | OP20.00131      | Prva zaposlitev 2016 - DD Nova Gorica 1                     | V izvrševanju          | POJRJP              | C3330-16-269069           | Katja Kovačić             | MIZŜ        | Potrjena     | 05.11.2018                 | Zahod   | 16.560.          |
|                                                                                                    |   | APOSLITEV NA PODROČJU   | OP20.00132      | Prva zaposlitev 2016 - BIC 4                                | V izvrševanju          | ODLPOD              | C3330-16-268002           | Katja Kovačić             | MIZŚ        | Potrjena     | 05.11.2018                 | Zahod   | 5.282.640        |
|                                                                                                    |   | APOSLITEV NA PODROČJU   | OP20.00132      | Prva zaposlitev 2016 - BIC 4                                | V kzvrševanju          | POJRJP              | C3330-16-269068           | Katja Kovačič             | MIZŚ        | Potrjena     | 05.11.2018                 | Zahod   | 16.560,          |
|                                                                                                    |   | APOSLITEV NA PODROČJU   | OP20.00133      | Prva zaposlitev 2016 – BIC 1                                | V izvrševanju          | POJRJP              | C3330-16-269067           | Katja Kovačić             | MIZŠ        | Potrjena     | 05.11.2018                 | Zahod   | 16.560.          |
|                                                                                                    |   | APOSLITEV NA PODROČJU   | OP20.00133      | Prva zaposlitev 2016 - BIC 1                                | V izvrševanju          | ODLPOD              | C3330-16-268002           | Katja Kovačić             | MZŚ         | Potrjena     | 05.11.2018                 | Zahod   | 5.282.640        |
|                                                                                                    |   | APOSLITEV NA PODROČJU   | OP20.00134      | Prva zaposlitev 2016 – BIC 2                                | V izvrševanju          | ODLPOD              | C3330-16-268002           | Katja Kovačić             | MIZŚ        | Potrjena     | 05.11.2018                 | Zahod   | 5.282.640        |
|                                                                                                    |   | APOSLITEV NA PODROČJU   | OP20.00134      | Prva zaposlitev 2016 – BIC 2                                | V izvrševanju          | POJRJP              | C3330-16-269066           | Katja Kovačić             | MIZŚ        | Potrjena     | 05.11.2018                 | Zahod   | 16.560,          |
|                                                                                                    |   | APOSLITEV NA PODROČJU   | OP20.00135      | Prva zaposlitev 2016 – BIC 3                                | V izvrševanju          | ODLPOD              | C3330-16-268002           | Katja Kovačič             | MIZŚ        | Potrjena     | 05.11.2018                 | Zahod   | 5.282.640        |
|                                                                                                    |   | APOSLITEV NA PODROČJU   | OP20.00135      | Prva zaposlitev 2016 – BIC 3                                | V izvrševanju          | POJRJP              | C3330-16-269065           | Katja Kovačić             | MIZŠ        | Potrjena     | 05.11.2018                 | Zahod   | 16.560,          |
|                                                                                                    |   | APOSLITEV NA PODROČJU   | OP20.00136      | Prva zaposlitev 2016 - BIC 5                                | V izvrševanju          | POJRJP              | C3330-16-269064           | Katja Kovačić             | MIZŚ        | Potrjena     | 05.11.2018                 | Zahod   | 16.560,          |
|                                                                                                    |   | APOSLITEV NA PODROČJU   | OP20.00136      | Prva zaposlitev 2016 - BIC 5                                | V izvrševanju          | ODLPOD              | C3330-16-268002           | Katja Kovačić             | MIZŚ        | Potrjena     | 05.11.2018                 | Zahod   | 5.282.640        |

Slika 5: Seznam oz. poročilo o operacijah: ikona za izvoz poročila in drsniki za pregled celotnega poročila

#### 5. OPERACIJE – STROŠKI

Rubrika »Operacije – stroški« je namenjena pripravi poročil s podatki o načrtovanih stroških operacije. Glede na dodeljene uporabniške pravice, se uporabniku ponudi izbor PO ali IO.

S klikom na rubriko se odpre osnovno okno, kjer uporabnik na podlagi opredelitve kriterijev v vnosnih poljih pripravi ustrezno poročilo.

Vnosna polja so:

- »Posredniški organ«:
  - Uporabnik klikne v vnosno polje in iz seznama izbere ustrezen PO ali IO, za katerega pripravlja poročilo o operacijah. Možen je izbor enega ali več PO / IO. Privzeta je izbrana možnost »Vsi«.
- »Status vloge«:

Uporabnik klikne v vnosno polje in iz seznama izbere ustrezen status Vloge za odločitev o podpori, na katero se poročilo nanaša. Možen je izbor enega ali več statusov. Privzeto je izbrana možnost »Vsi«.

 »Status operacije«: Uporabnik klikne v vnosno polje in iz seznama izbere ustrezen status operacij, za katere pripravlja poročilo. Možen je izbor enega ali več statusov. Privzeto je izbrana možnost »Vsi«.

»Datum izdelave poročila:
 Upoštevajo se vse Operacije, ki so na izbran datum v statusu V dopolnitvi, V pripravi ali Finančno zaključen. Upoštevajo se podatki iz zadnje potrjene verzije.

Po opredelitvi je potrebno klikniti na gumb »Poišči zapise«.

|                                                                                                    | ١٩    | O Domov /    | Poročila / Operacije - stroški |                                       |                       |                      |                            |                        |       |                    |                      |                                         |                       | He                  | lena Meglič 🕛 🐱    |
|----------------------------------------------------------------------------------------------------|-------|--------------|--------------------------------|---------------------------------------|-----------------------|----------------------|----------------------------|------------------------|-------|--------------------|----------------------|-----------------------------------------|-----------------------|---------------------|--------------------|
| A CONTRACTOR CONTRACTOR<br>A CONTRACTOR CONTRACTOR<br>A CONTRACTOR<br>A CONTRACTOR<br>A CONT | e - ≥ |              | Posredniški organ              | Vsi<br>Možnih več izbir               |                       |                      |                            |                        |       |                    |                      |                                         |                       |                     |                    |
| Domov                                                                                                    |       |              | Status vloge                   | Vsi                                   |                       |                      |                            |                        |       |                    |                      |                                         |                       |                     |                    |
| Vloga za odločitev o<br>podpori                                                                                                    | >     |              |                                | Možnih več izbir                      |                       |                      |                            |                        |       |                    |                      |                                         |                       |                     |                    |
| Operacija                                                                                                    | >     |              | Status operacije               | Vsi                                   |                       |                      |                            |                        |       |                    |                      |                                         |                       |                     |                    |
| Plan Zzl                                                                                                    | >     |              | "                              | Možnih več izbir                      |                       |                      |                            |                        |       |                    |                      |                                         |                       |                     |                    |
| Kontrola                                                                                                    | >     |              | Datum izdelave poročila        | t                                     |                       |                      |                            |                        |       |                    |                      |                                         |                       |                     |                    |
| Kontrola KPN                                                                                                    | >     |              | D                              | Datum upošteva vse operacije, ki so i | olle na izbran dan vs | aj enkrat v izvrševi | inju, s podatki, ki so tre | nutno vpisani na opera | ciji. |                    |                      |                                         |                       |                     |                    |
| Analiza tveganja                                                                                                    |       |              |                                |                                       |                       |                      |                            |                        |       |                    |                      |                                         |                       |                     | Poišči zapise      |
| Sistemska korekcija                                                                                                    |       |              |                                |                                       |                       |                      |                            |                        |       |                    |                      |                                         |                       | Q 168               | ×                  |
| Poročila                                                                                                    | ~     | a vione za   | Naziv vlone                    | Posredniški                           | Ŝifra operacije       | Status               | Lokacija                   | Sklad                  | Reola | Nafrtwani          | Načrtovani           | Načrtovani                              | Načrtov               | ani                 | Načrtovani zne ==  |
| Zahtevki za izplačilo                                                                                                    |       | av o podpori |                                | organ                                 | erre shereole         | operacije            |                            |                        |       | upravičeni stroški | neupravičeni stroški | upravičeni stroški do                   | upraviče              | ini javni           | prispevka EU - 94. |
| Operacije                                                                                                    |       |              |                                |                                       |                       |                      |                            |                        |       | operacije - 94.a   | operacije - 94.j     | sofinanciranja<br>operacije - 94 h      | stroški o<br>sofinano | io<br>Vranja - 94 7 |                    |
| Operacije - stroški                                                                                                    |       |              |                                |                                       |                       |                      |                            |                        |       |                    |                      | 000000000000000000000000000000000000000 | o o minger A          | and the second      |                    |
| Operacije - kazalniki                                                                                                    |       |              |                                |                                       |                       |                      |                            |                        |       |                    |                      |                                         |                       |                     |                    |

Slika 6: Polja za opredelitev kriterijev in gumb za kreiranje poročila za operacije – stroški

S klikom na gumb se pod vnosnimi polji kreira poročilo v obliki seznama vseh operacij, ki izpolnjujejo opredeljene kriterije. V seznamu je za vsako operacijo prikazan svoj zapis z naborom podatkov.

V primeru velikega števila zapisov lahko uporabnik celotni seznam operacij vidi s pomikom drsnika navzdol (na desni strani zaslona), do vseh polj posameznega zapisa pa se pomakne s pomikom drsnika v desno (nahaja se na dnu seznama).

V izpisu so zajeti naslednji podatki:

- Številka vloge za odločitev o podpori
- Naziv vloge
- Posredniški organ
- Šifra operacije
- Status operacije; Oddana vloga / V pripravi / V dopolnitvi / V izvrševanju / Finančno zaključen / Zaključen / Ukinjen / Konec spremljanja
- Lokacija
- Sklad
- Regija
- Načrtovani upravičeni stroški operacije 94.a
- Načrtovani neupravičeni stroški operacije 94.j
- Načrtovani upravičeni stroški do sofinanciranja operacije 94.b
- Načrtovani upravičeni javni stroški do sofinanciranja 94.z
- Načrtovani upravičeni stroški operacije 94.a
- Načrtovani znesek prispevka EU 94.t

Izvoz poročila v izbrani format s klikom na ikono =

|                        | 5 |                     | Možnih več izbir                         |                        |                       |                                |                           |                    |                   |                    |                      |                       |                                |           |
|------------------------|---|---------------------|------------------------------------------|------------------------|-----------------------|--------------------------------|---------------------------|--------------------|-------------------|--------------------|----------------------|-----------------------|--------------------------------|-----------|
|                        |   |                     | Datum izdelave poročila                  |                        |                       |                                |                           |                    |                   |                    |                      |                       |                                |           |
| KD KOHEZISIKO POLITIKO | u |                     | Datum upoliteva vse oper                 | acije, ki so bile na k | tbran dan vsaj enkrat | v izvrševanju, s po            | datki, ki so trenutno vpi | sani na operaciji. |                   |                    |                      |                       |                                |           |
|                        |   |                     |                                          |                        |                       |                                |                           |                    |                   |                    |                      |                       | _                              |           |
| a odločitev o          | > |                     |                                          |                        |                       |                                |                           |                    |                   |                    |                      |                       | Pe                             | sibili za |
|                        |   |                     |                                          |                        |                       |                                |                           |                    |                   |                    |                      |                       | Q. 166                         |           |
| ja                     | > | Številka vloge za   | Naziv vloge                              | Posredniški            | Šifra operacije       | Status                         | Lokacija                  | Sklad              | Regija            | Načrtovani         | Načrtovani           | Načrtovani            | Načrtovani                     | Načr      |
|                        | > | odločitev o podpori |                                          | organ                  |                       | operacije                      |                           |                    |                   | upravičeni stroški | neupravičeni stroški | upravičeni stroški do | upravičeni javni<br>strožki do | prisp     |
| a                      | > |                     |                                          |                        |                       |                                |                           |                    |                   | operacije - seca   | oberacile - sel      | operacije - 94.b      | sofinanciranja - 94.z          |           |
| a KPN                  | > |                     |                                          |                        |                       |                                |                           |                    |                   |                    |                      |                       |                                |           |
| tveganja               |   |                     |                                          |                        |                       |                                |                           |                    |                   |                    |                      |                       |                                |           |
| ika korekcija          |   | OP20.06.01.006      | Oskrba s pitno vodo Suhe Krajine         | MOP                    | 0P20.00001            | V dopoinitvi                   | Vzhod, Zahod -            | KS                 | Celotna Slovenija | 31.302.224,89      | 6.955.4/1,18         | 26.547.416,93         | 26.547.416,93                  |           |
|                        | ~ | OP20.08.02.009      | Spodbujanje pripravnistev                | MDUSZ                  | 0P20.00002            | V dopolnitvi                   | Celotna Slovenija         | E99                | Vznod             | 733.561,52         | 0,00                 | 733.561,52            | 505.049,22                     |           |
| rki za izplačilo       |   | OP20.08.02.009      | Spodbujanje pripravnistev                | MDDSZ<br>MDDSZ         | OP20.00002            | V ooponiivi<br>V isuslavasiu   | Celotra Slovenija         | E99                | Zanod             | 20.052.000.00      | 0.00                 | 1.100.342,20          | 10 62 4 660 96                 |           |
| cije                   |   | OP20.08.02.002      | PRVI IZZIV 2015                          | MDUSZ                  | 0P20.00003            | V izvrsevanju                  | Celotna Slovenija         | TEI                | Vznod             | 20.963.900,00      | 0.00                 | 20.963.900,00         | 10.034.000,00                  |           |
| icije - stroški        |   | 0020.06.01.001      | Colvariante in ciscente ocpacine voce na | MOP                    | 000000000             | V ooponiwi                     | Velocia Slovenija         | NO NO              | Celotra Slovenija | 27.240.542,50      | 0.003.007,39         | 24.971.490,04         | 24.971.490,04                  |           |
| cije - kazalniki       |   | OP20.06.01.004      | Oskrba s pino vodo na obmogu Domzale -   | MOP                    | 0020.00005            | v izvrsevanju                  | vznod, Zanod -            | 500                | Celotha Slovenija | 10.940.743,64      | 3.120.903,50         | 14.024.044,70         | 14.024.044,70                  |           |
|                        |   | OP20.09.01.004      | Razvoj delovnin kompetenc zapren oseb    | MP                     | 0P20.00009            | v izvrsevanju<br>V izvrsevanju | Celotna Slovenija         | E33                | Vznod             | 654.640,00         | 0,00                 | 654.640,00            | 054.640,00                     |           |
|                        |   | 0P20.03.01.004      | ID 7A VDEDITEV 7MOCI INVOCTI MUD 7A      | MILL                   | 0020.00003            | V izvisevaliju<br>V deceleitri | Celotea Stovenija         | E00                | Valued            | 525.300,00         | 0,00                 | 513 000 00            | 411 127 00                     |           |
|                        |   | 0020.11.02.001      | ID 74 KREPTEV 2MOGLAVOSTI NVO 24         | MUU                    | 0020.00010            | V depelaited                   | Celotea Stovenija         | Eee                | Zabad             | 515.505,00         | 0,00                 | 515.503,00            | 411.127,50                     |           |
|                        |   | 0020.11.02.001      | IR 24 KREPTEV 2MOGLIVOSTI NVO 24         | MJU                    | 0020.00010            | V dopolniki                    | Celotes Slovenija         | E00                | Zanod             | 545.030,12         | 0,00                 | 545.050,12            | 430.330,50                     |           |
|                        |   | 0P20.11.02.001      | ID 7A KREPTEV 7MOGLINOSTI NNO 2A         | MILL                   | 0020.00011            | V depelaited                   | Colotea Stovenija         | ECC                | Zahod             | 164 800 00         | 0,00                 | 164 800.00            | 164 800 00                     |           |
|                        |   | OP20 11 02 001      | JR ZA KREPITEV ZMOGLJIVOSTI NVO ZA       | MIL                    | OP20.00012            | V dopolnitvi                   | Celotna Slovenija         | FSS                | Vrhod             | 155 199 99         | 0.00                 | 155 199 99            | 155 199 99                     |           |
|                        |   | OP20 11 02 001      | JR 7A KREPITEV 7MOGL JIVOSTI NVO 7A      | MILL                   | OP20.00012            | V dopolnitvi                   | Colotna Slovenija         | FSS                | Zahod             | 164 800 01         | 0,00                 | 164 800 01            | 164 800 01                     |           |
|                        |   | OP20 11 02 001      | JR ZA KREPITEV ZMOGLJIVOSTI NVO ZA       | MJU                    | OP20.00012            | V dopolnitvi                   | Celotna Slovenija         | ESS                | Vzhod             | 155,200,01         | 0.00                 | 155 200 01            | 155 200 01                     |           |
|                        |   | OP20 11 02 001      | JR ZA KREPITEV ZMOGLJIVOSTI NVO ZA       | MIU                    | OP20 00013            | V dopolnitvi                   | Celotna Slovenija         | ESS                | Zahod             | 164 799 99         | 0.00                 | 164 799 99            | 164 799 99                     |           |
|                        |   | OP20 11 02 001      | JR ZA KREPITEV ZMOGLJIVOSTI NVO ZA       | MJU                    | OP20.00014            | V dopolnitvi                   | Celotna Slovenila         | ESS                | Vzhod             | 140.650.00         | 0.00                 | 140.650.00            | 140.650.00                     |           |
|                        |   | OP20 11 02 001      | JR ZA KREPITEV ZMOGLJIVOSTI NVO ZA       | MIU                    | OP20 00014            | V dopolnitvi                   | Celotna Slovenija         | ESS                | Zahod             | 149 350 00         | 0.00                 | 149 350 00            | 149 350 00                     |           |

Slika 7: Seznam oz. poročilo o operacijah - stroški: ikona za izvoz poročila in drsniki za pregled celotnega poročila

#### 6. OPERACIJE - KAZALNIKI

Rubrika »Operacije – kazalniki« je namenjena pregledu vseh kazalnikov na ravni operacije, ki so bile kadarkoli v statusu »*V izvrševanju*«. Uporabniku se v izboru ponudi PO, na katerem ima dodeljene uporabniške pravice.

S klikom na rubriko se odpre osnovno okno, kjer uporabnik na podlagi opredelitve kriterijev v vnosnih poljih pripravi ustrezno poročilo.

Vnosna polja so:

- »Posredniški organ«: predizbran je PO glede na uporabniške pravice
- »Status vloge«: ni relevantno, predlagamo, da uporabnik vedno izbere opcijo »vsi«
- »Status operacije«: ni relevantno, predlagamo, da uporabnik vedno izbere opcijo »vsi«.

Po opredelitvi je potrebno klikniti na gumb »Poišči zapise«.

|                |            |                         |                   |        |           |              |      |                               |              |               |                |                |                | Qui .            | Posredniški organ                                                                                                    |                      | -              |
|----------------|------------|-------------------------|-------------------|--------|-----------|--------------|------|-------------------------------|--------------|---------------|----------------|----------------|----------------|------------------|----------------------------------------------------------------------------------------------------|----------------------|----------------|
|                |            |                         |                   |        |           |              |      |                               |              |               |                |                |                | Maltin vel prov  | 100000000000000000000000000000000000000                                                                                                    |                      | Cartonia and C |
|                |            |                         |                   |        |           |              |      |                               |              |               |                |                |                | lues.            | Status vicon                                                                                                    |                      |                |
|                |            |                         |                   |        |           |              |      |                               |              |               |                |                |                | Water and other  | and a state of the state of the |                      | očitev o 🔉     |
|                |            |                         |                   |        |           |              |      |                               |              |               |                |                |                |                  |                                                                                                    |                      |                |
|                |            |                         |                   |        |           |              |      |                               |              |               |                |                |                | VB               | status operacije                                                                                                    |                      | >              |
|                |            |                         |                   |        |           |              |      |                               |              |               |                |                |                | Moznih več kiter |                                                                                                    |                      | >              |
| Pošči zap      |            |                         |                   |        |           |              |      |                               |              |               |                |                |                |                  |                                                                                                    |                      | >              |
| 160            | 0          |                         |                   |        |           |              |      |                               |              |               |                |                |                |                  |                                                                                                    |                      | v >            |
| Citra undered  | Derburg    | Internet data and a set | Deate             | filled | A Reacher | alert.       | Au.  | Their boundailes              | Datum        | Chature       | Silvest.       | Annessee       | (in a statute) | Description      | March of the second                                                                                                    | Ann street street an | anja           |
| Cajna viednosi | (zhodščne  | 12/10/05/charvietanose  | sachter           | SADAD  | enota     | kazalnika    | ona  | VISIA NACIFIKA                | prehoda      | operacije     | operacije      | Sina operacije | organ          | organ            | reazer unge                                                                                                    | odločnev o podpori   | vekcila        |
|                | vrednosti  |                         |                   |        |           |              |      |                               | operacije v  |               |                |                |                |                  |                                                                                                    |                      | ~              |
|                |            |                         |                   |        |           |              |      |                               | all strategy |               |                |                |                |                  |                                                                                                    |                      | olifelatile.   |
|                |            |                         |                   |        |           |              |      |                               |              |               |                |                |                |                  |                                                                                                    |                      |                |
| 0,00           | 01.01.2014 | 0,00                    | Celotna Slovenija | KS     | 05608     | Oskiba z     | CO18 | Kazalniki učinka operativnega | 27.11.2019   | V izvrševanju | Oskrba s pitno | OP20.00001     |                | MOP              | Oskrba s pitno vodo Sube Krajine                                                                                                    | OP20.06.01.006       | strolki        |
| 12.065,00      |            | 0,00                    | Celotna Slovenija | KS     | oseba     | Oskiba z     | CO18 | Kazalniki učinka operativnega | 27.11.2019   | V izvrševanju | Oskrba s pitno | OP20.00001     |                | MOP              | Oskrba s pitno vodo Suhe Krajine                                                                                                    | OP20.05.01.005       | troški O       |
| 12.065,00      | 01:01:2014 | 0,00                    | Celotna Slovenija | KS     | oseba     | Oskrba z     | CO18 | Kazalniki učinka operativnega | 27.11.2019   | V izvrševanju | Oskrba s pitno | OP20.00001     |                | MOP              | Oskrba s pitno vodo Suhe Krajine                                                                                                    | OP20.05.01.005       |                |
| 12.065,00      | 01:01:2014 | 0.00                    | Celotna Skovenija | KS     | oseba     | Oskrba z     | CO18 | Kazalniki učinka operativnega | 27.11.2019   | V izvrševanju | Oskrba s pitno | OP20.00001     |                | MOP              | Oskrba s pitno vodo Suhe Krajine                                                                                                    | OP20.05.01.005       |                |
| 0,00           | 01.01.2014 | 1.434.000,00            | Celotna Slovenija | KS     | ŝtevilo   | Povečanje    | 6.2  | Kazalniki rezultata           | 27.11.2019   | V izvrševanju | Oskrba s pitno | OP20.00001     |                | MOP              | Oskrba s pitno vodo Suhe Krajine                                                                                                    | OP20.05.01.005       |                |
| 12.065,00      | 01.01.2014 | 1,434,000,00            | Celotna Slovenija | KB     | ŝtevilo   | Povečanje    | 6.2  | Kazainiki rezultata           | 27.11.2019   | V izvrševanju | Oskrba s pitno | OP20.00001     |                | MOP              | Oskrba s pitno vodo Suhe Krajine                                                                                                    | OP28.05.01.006       |                |
| 12.055,00      | 01.01.2014 | 1.434.000,00            | Celotna Skovenija | KS     | ŝtevilo   | Povečanje    | 6.2  | Kazalniki rezultata           | 27.11.2019   | V izvrševanju | Oskrba s pitno | OP20.00001     |                | MOP              | Oskrba s pitno vodo Suhe Krajine                                                                                                    | OP20.05.01.005       |                |
| 43,00          | 01.10.2015 | 0,00                    | Vzhod             | ESS    | število   | Število      | 8.19 | Kazalniki učinka operativnega | 29.11.2019   | V izvrševanju | Spodbujanje    | CP20 00002     |                | MDOSZ            | Spodbujanje pripravništev                                                                                                    | OP20.08.02.009       |                |
| 57,00          | 01.10.2015 | 0,00                    | Zahod             | ESS    | ŝtevilo   | Števito      | 8.19 | Kazalniki učinka operativnega | 29.11.2019   | V izvrševanju | Spodbujanje    | OP20 00002     |                | MDOSZ            | Spodbujanje pripravnišlev                                                                                                    | OP28.08.02.009       |                |
| 43,00          | 01.10.2015 | 0,00                    | Vzhod             | ESS    | ŝtevito   | Stevito      | 8.19 | Kazalniki učinka operativnega | 29.11.2019   | V izvrševanju | Spocbujanje    | OP20.00002     |                | MDOSZ            | Spodbujanje pripravništev                                                                                                    | 0P20.08.02.009       |                |
| 57,00          | 01.10.2015 | 0.00                    | Zahod             | ESS    | števito   | Števito      | 8.19 | Kazalniki učinka operativnega | 29.11.2019   | V izvrševanju | Spodbujanje    | OP20.00002     |                | MDDSZ            | Spodbujanje pripravništev                                                                                                    | OP20.08.02.009       |                |
| 72,00          | 01.10.2015 | 67,00                   | Vzhod             | ESS    | odstotek  | Delež mladin | 8.16 | Kazalniki rezultata           | 29.11.2019   | V izvrševanju | Spocbujanje    | OP20.00002     |                | MDOSZ            | Spodbujanje pripravništev                                                                                                    | OP20.08.02.009       |                |
| 75,00          | 01.10.2015 | 70.00                   | Zahod             | ESS    | odstotek  | Delež mladih | 8.16 | Kazalniki rezultata           | 29.11.2019   | V izvrševanju | Spodbujanje    | OP20.00002     |                | MDDSZ            | Spodbujanje pripravništev                                                                                                    | OP20.08.02.009       |                |
| 72,00          | 01.10.2015 | 67,00                   | Vzhod             | ESS    | odstotek  | Delež mladin | 8.16 | Kazalniki rezultata           | 29.11.2019   | V izvrševanju | Spodbujanje    | OP20.00002     |                | MDDSZ            | Spodbujanje pripravništev                                                                                                    | OP20.08.02.009       |                |
| 75,00          | 01.10.2015 | 70,00                   | Zahod             | ESS    | odstotek  | Delež mladih | 8.16 | Kazalniki rezultata           | 29.11.2019   | V izvrševanju | Spodbujanje    | OP20.00002     |                | MDDSZ            | Spodbujanje pripravništev                                                                                                    | OP20.08.02.009       |                |
| 43,00          | 01.10.2015 | 0.00                    | Vzhod             | ESS    |           | ŜTEVILO      |      | Specifični kazalnik učinka    | 29.11.2019   | V izvrševanju | Spodbujanje    | OP20.00002     |                | MDDSZ            | Spodbujanje pripravništev                                                                                                    | OP20.08.02.009       |                |
| 57,00          | 01.10.2015 | 0,00                    | Zahod             | ESS    |           | ŜTEVILO      |      | Specifični kazalnik učirka    | 29.11.2019   | V izvrševanju | Spodbujanje    | OP20.00002     |                | MDD3Z            | Spodbujanje pripravništev                                                                                                    | OP20.08.02.009       |                |
| 43,00          | 01 10 2015 | 0,00                    | Vzhod             | ESS    |           | ŜTEVILO      |      | Specifični kazalnik učinka    | 29.11.2019   | V izvrševanju | Spodbujanje    | OP20.00002     |                | MDOSZ            | Spodbujanje pripravništev                                                                                                    | OP20.08.02.009       |                |

Slika 8: Seznam oz. poročilo o operacijah – kazalniki

### 7. PKS – IZPIS KONTROL

Rubrika »PKS – Izpis kontrol« je namenjena pregledu vseh preverjanj na kraju samem, ki so jih kontrolorji evidentirali v IS e-MA, v rubriki »Kontrola« / »Kontrola – PKS«. Glede na dodeljene uporabniške pravice, se uporabniku ponudi izbor za njegov PO.

S klikom na rubriko »PKS – Izpis kontrol« se odpre osnovno okno, kjer uporabnik na podlagi opredelitve kriterijev v vnosnih poljih pripravi ustrezno poročilo.

Vnosna polja so:

- »Posredniški organ«: predizbran je PO glede na uporabniške pravice •
- »PKS izvedel«: uporabnik izbere eno ali več ponujenih možnosti •

| EVROPSKA UNIJA                             | A  | O Domov / | Poročila / | PKS - Izpis kontrol |                    |             |                 |                 |                   |         | Romana Jenko             | ധ 💼            |
|--------------------------------------------|----|-----------|------------|---------------------|--------------------|-------------|-----------------|-----------------|-------------------|---------|--------------------------|----------------|
|                                            | ≥  |           |            |                     |                    |             |                 |                 |                   |         |                          |                |
| SLUBAN VLADE REPUBLIKE SLOVENJE ZA P       |    |           | Po         | sredniški organ Vsi |                    |             |                 |                 |                   |         |                          |                |
| N LONGY SKU KUMLU JAKO POLITIKO            | Ψ  |           |            | Možnih več izbir    |                    |             |                 |                 |                   |         |                          |                |
| Domov                                      |    |           |            | PKS izvedel VSI     |                    |             |                 |                 |                   |         |                          |                |
| Vloga za odločitev o<br>podpori            | >  |           |            | Možnih več izbir    |                    |             |                 |                 |                   |         |                          |                |
| Operacija                                  | >  |           |            |                     |                    |             |                 |                 |                   |         | Poišč                    | i zapise       |
| Plan Zzl                                   | >  |           |            |                     |                    |             |                 |                 |                   |         | Q 18či                   | ×              |
| Kontrola                                   | >  | Zaporedna | Sklad      | Prednostna os       | Prednostna naložba | Posredniški | Šifra operacije | Naziv operacije | Naziv upravičenca | PKS     | Osebe, ki so izvedle PKS | Š≣             |
| Kontrola KPN                               | >  | številka  |            |                     |                    | organ       |                 |                 |                   | izvedel |                          | začas<br>poroč |
| Analiza tveganja                           |    |           |            |                     |                    |             |                 |                 |                   |         |                          |                |
| Sistemska korekcija                        |    |           |            |                     |                    |             |                 |                 |                   |         |                          |                |
| Poročila                                   | ~  |           |            |                     |                    |             |                 |                 |                   |         |                          |                |
| Zahtevki za izplačilo                      |    |           |            |                     |                    |             |                 |                 |                   |         |                          |                |
| Operacije                                  |    |           |            |                     |                    |             |                 |                 |                   |         |                          |                |
| Operacije - stroški                        |    |           |            |                     |                    |             |                 |                 |                   |         |                          |                |
| Operacije - kazalniki                      |    |           |            |                     |                    |             |                 |                 |                   |         |                          |                |
| Stanje izvajanj po<br>skladih in regijah   |    |           |            |                     |                    |             |                 |                 |                   |         |                          |                |
| Stanje izvajanj po<br>posredniških organih |    |           |            |                     |                    |             |                 |                 |                   |         |                          |                |
| Stanje izvajanj po<br>prednostnih oseh     |    |           |            |                     |                    |             |                 |                 |                   |         |                          |                |
| PKS - Izpis kontrol                        |    |           |            |                     |                    |             |                 |                 |                   |         |                          |                |
|                                            | si | ika 0. [  | olia       | za opredeli         | tov kritorijov in  | aum         | h za kra        | airanie noroči  | la za onor        | acija   |                          |                |

Po opredelitvi je potrebno klikniti na gumb »Poišči zapise«.

Slika 9: Polja za opredelitev kriterijev in gumb za kreiranje poročila za operacije – PKS

V izpisu so zajeti naslednji podatki:

- Zaporedna številka
- Sklad
- Prednostna os
- Prednostna naložba
- Posredniški organ
- Šifra operacije
- Naziv operacije
- Naziv upravičenca (naziv izdajatelja Zzl, ki je vključen v PKS)
- PKS izvedel (navedba OU ali posameznega PO)
- Osebe, ki so izvedle PKS
- Številka začasnega poročila
- Datum začasnega poročila
- Številka končnega poročila
- Datum končnega poročila
- PKS zaključen (status v IS e-MA).

| EVROPSKA UNIJA                                                                                 | ٩I       | O Domov / | Poročila / | PKS - Izpis kor | itrol                    |                                      |             |                 |                                          |                   |         |
|------------------------------------------------------------------------------------------------|----------|-----------|------------|-----------------|--------------------------|--------------------------------------|-------------|-----------------|------------------------------------------|-------------------|---------|
| REPUBLIKA SLOVENJA<br>SLUČBA V LODE REPUBLIKE SLOVENJE ZA P<br>IN EVROPSKO KOHEZIJSKO POLITIKO | e -<br>• |           | Pos        | sredniški organ | MK ×<br>Možnih več izbir |                                      |             |                 |                                          |                   |         |
| Domov                                                                                          |          |           |            | PKS izvedel     | Vsi                      |                                      |             |                 |                                          |                   |         |
| Vloga za odločitev o<br>podpori                                                                | >        |           |            |                 | Možnih več izbir         |                                      |             |                 |                                          |                   |         |
| Operacija                                                                                      | >        |           |            |                 |                          |                                      |             |                 |                                          |                   |         |
| Plan Zzl                                                                                       | >        |           |            |                 |                          |                                      |             |                 |                                          |                   |         |
| Kontrola                                                                                       | ~        | Zaporedna | Sklad      | Prednostna o    | s                        | Prednostna naložba                   | Posredniški | Šifra operacije | Naziv operacije                          | Naziv upravičenca | PKS     |
| Kontrola - AP                                                                                  |          | številka  |            |                 |                          |                                      | organ       |                 |                                          |                   | izvedel |
| Kontrola - PKS                                                                                 |          |           |            |                 |                          |                                      |             |                 |                                          |                   |         |
| Kontrola KPN                                                                                   | >        |           |            |                 |                          |                                      |             |                 |                                          |                   |         |
| Analiza tveganja                                                                               |          | 1         | ESRR       | OP20.02 - Do    | stopnost IKT             | 02 - Aplikacije IKT                  | MK          | OP20.01523      | Celovita informacijska podpora           | MINISTRSTVO ZA    | SVRK    |
| Sistemska korekcija                                                                            |          | 2         | ESRR       | OP20.03 - Po    | djetništvo               | 01 - Spodbujanje podjetništva        | МК          | OP20.01296      | Platforma Centra za kreativnost          | MUZEJ ZA          | МК      |
| Poročila                                                                                       | >        | 3         | ESS        | OP20.08 - Trg   | dela                     | 01 - Dostop do delovnih mest         | МК          | OP20.01025      | »Prezrti poklici zaodrja«                | LUTKOVNO          | SVRK    |
|                                                                                                |          | 4         | ESS        | OP20.08 - Trg   | dela                     | 01 - Dostop do delovnih mest         | MK          | OP20.01026      | »Naprej s kulturo - socialna integracija | ZDRUŽENJE EPEKA,  | МК      |
| Revizije                                                                                       | í.       | 5         | ESS        | OP20.08 - Trg   | dela                     | 02 - Vključevanje mladih za trg dela | МК          | OP20.00253      | PRIDOBIVANJE DODATNIH ZNANJ              |                   | SVRK    |
| Cetrtletna porocila<br>nepravilnosti                                                           | >        | 6         | ESS        | OP20.08 - Trg   | dela                     | 02 - Vključevanje mladih za trg dela | MK          | OP20.03568      | Javni razpis za izbor operacij Podpora   | RIS DVOREC        | МК      |
| Spremljanje in                                                                                 | >        | 7         | ESS        | OP20.09 - So    | cialna                   | 01 - Enake možnosti za zaposljivost  | МК          | OP20.00143      | Vključujemo in aktiviramo!               | Javna agencija za | SVRK    |
| poročanje                                                                                      |          | 8         | ESS        | OP20.09 - So    | cialna                   | 01 - Enake možnosti za zaposljivost  | MK          | OP20.00236      | Razkrite roke – humani in poslovni       | OLOOP LJUBLJANA   | МК      |
| Administracija                                                                                 | >        | 9         | ESS        | OP20.09 - So    | cialna                   | 01 - Enake možnosti za zaposljivost  | МК          | OP20.00237      | Urbano onkraj meja                       | INŠTITUT ČASOPIS  | МК      |
|                                                                                                |          | 10        | ESS        | OP20.09 - So    | cialna                   | 01 - Enake možnosti za zaposljivost  | МК          | OP20.00241      | KulNit                                   | BOŠNJAŠKO MLAD.   | МК      |
|                                                                                                |          | 11        | ESS        | OP20.09 - So    | sialna                   | 01 - Enake možnosti za zaposljivost  | МК          | OP20.00246      | KHETAN TU TEME – stičišče kultur         | DRUŠTVO ZA        | SVRK    |
|                                                                                                |          | 12        | ESS        | OP20.10 - Vs    | eživljensko              | 01 - Dostopnost vseživljenjskega     | МК          | OP20.00732      | Filmska osnovna šola                     | ART KINO MREŽA    | SVRK    |
|                                                                                                |          | 13        | ESS        | OP20.10 - Vs    | eživljensko              | 01 - Dostopnost vseživljenjskega     | MK          | OP20.00734      | Filmski vlak                             | CENTER ZA         | МК      |

Slika 10: Primer poročila oz. izpisa v rubriki »PKS – Izpis kontrol«